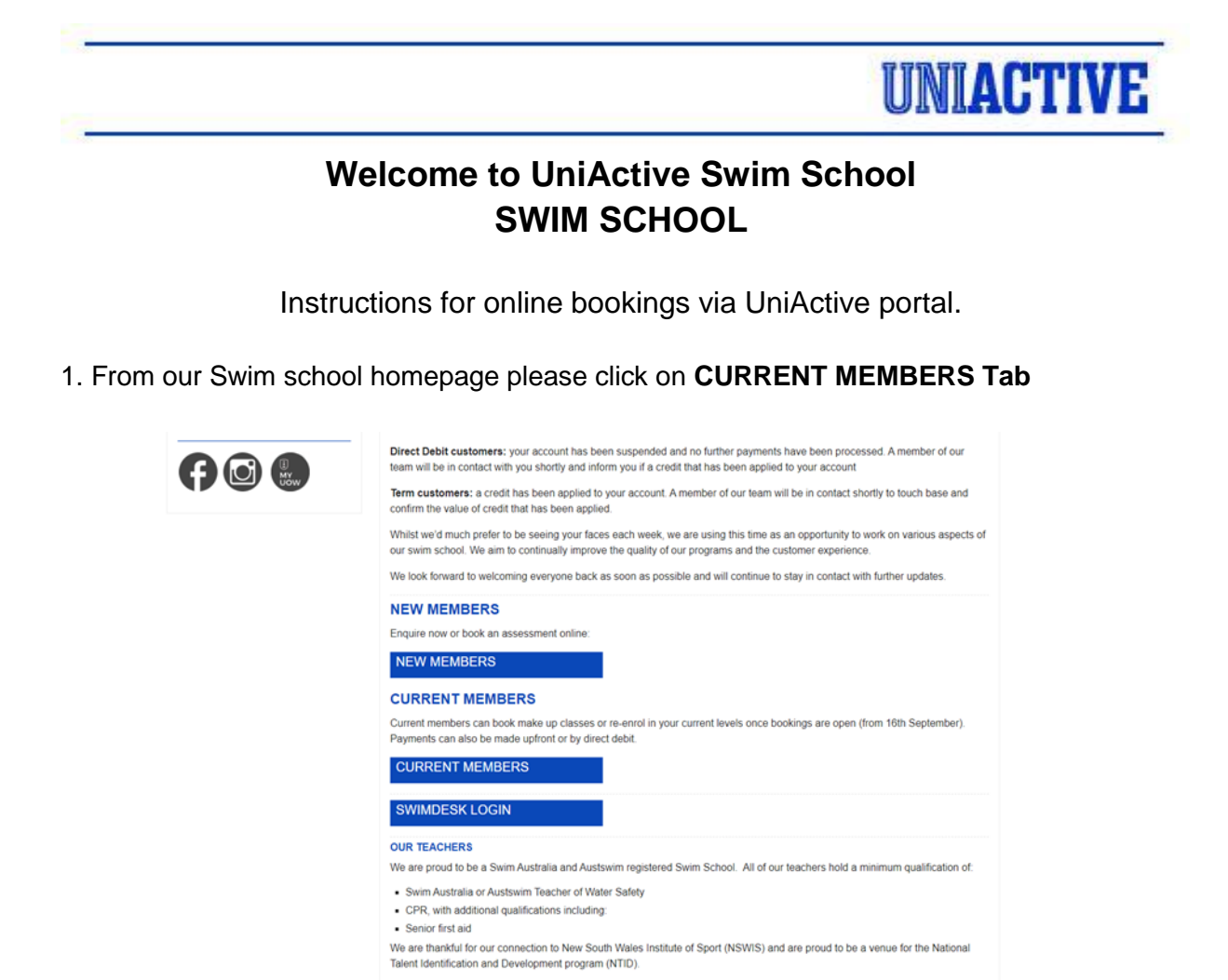

2. Enter your email provided when you registered at swim school & password. If it is your first time accessing the booking portal, please use the default password: **UNIACTIVE123** 

| ,                                        | CITITT |  |
|------------------------------------------|--------|--|
| UINIA                                    |        |  |
|                                          |        |  |
|                                          |        |  |
| Username                                 |        |  |
| Username<br>danar@uow.edu.au             |        |  |
| Username<br>danar@uow.edu.au<br>Password |        |  |

3. Click on **LOGIN** and you will be directed to your home page.

|                       |        | UI                            | JIA            | CTI           | VE          |                                                                                  |
|-----------------------|--------|-------------------------------|----------------|---------------|-------------|----------------------------------------------------------------------------------|
| 😡 Home                | 🔓 My I | Profile                       | 🕈 Buy Online   | 🗒 Book Onl    | ine 🕻 Class | ses 📴 Logout                                                                     |
| Welcome Da<br>1098812 | ana!   | ı                             | .ast Attendanc | e             | At:         | Logged in as: Dana Richar<br>Wollongong Campus   Change Locatie<br>News & Events |
| • Wollongong          | Campus | Wed                           | 26/08/2020     | 5:30 am       |             |                                                                                  |
|                       |        | Manage                        | Upcoming Bo    | okings 💈      |             |                                                                                  |
|                       |        | Today 5:30 am                 | Fitr           | less          |             |                                                                                  |
| MTPROFILE             |        |                               | Memberships    |               |             |                                                                                  |
|                       |        | Description                   | Start En       | d Suspension  |             |                                                                                  |
|                       |        | UniActive Staff<br>Membership | 13/07/2020 12  | /07/2021 None |             |                                                                                  |
|                       |        |                               |                |               |             |                                                                                  |
|                       |        |                               |                |               |             |                                                                                  |

UNIACTIVE

4. Click on CLASSES and select BROWSE CLASSES.

| 😡 Home       | ₿ му   | Profile                       | 🗐 Buy Online      | Book Online  | 🗸 Classes              | 🖻 Logout                    |
|--------------|--------|-------------------------------|-------------------|--------------|------------------------|-----------------------------|
| Welcome D    | ana!   |                               |                   |              | Student Profiles       | as: Dana Ric<br>  Change Lo |
| 109881       | 2      |                               | Last Attendanc    | e            | Class Pre-Registration |                             |
| • wollongong | Campus | Wed                           | 26/08/2020        | 5:30 am      | Browse Classes         |                             |
|              |        | Manage                        | • Upcoming Boo    | okings 😂     | Student Bookings       |                             |
|              |        |                               | No Bookings exist |              | Class Requests         | -                           |
| MY PROFILE   |        |                               | Memberships       |              |                        |                             |
|              |        | Description                   | Start End         | I Suspension |                        |                             |
|              |        | UniActive Staff<br>Membership | 13/07/2020 12/    | 07/2021 None |                        |                             |

5. Click on **SHOW ALL CLASSES**. This will show your child's current level only.

| Image: Another and Another and Another another another another another another another another another anot                     |                                                                                                    |                                                                                                    |                                                                                                    |                                                                   | UN                 | MACT                                                    |
|----------------------------------------------------------------------------------------------------|----------------------------------------------------------------------------------------------------|----------------------------------------------------------------------------------------------------|----------------------------------------------------------------------------------------------------|-------------------------------------------------------------------|--------------------|---------------------------------------------------------|
| Image: A constraint of the second second |                                                                                                    | Ĩ                                                                                                    |                                                                                                    | CTIVI                                                             | 8                  |                                                         |
| Logged in as: Dan<br>At: Wollongong Campus   Chang<br>Browse Classes<br>Standard Classes<br>Junior Squad Level 7/8<br>Children enrolled in the Development Squad are encouraged to participate in more than one<br>session a verek with sessions 60mins in duration. All four strokes are refined with participants<br>covering distance in every stroke. Individual medley is also introduced The focus within this<br>squad is fitness and fun, but building endurance and speed through refining techniques.                                                                                                    | 😡 Home                                                                                                    | A My Profile                                                                                                    | Buy Online                                                                                                    | Book Online                                                       | Classes            | 🖻 Logout                                                |
| Browse Classes      Shopping Carl (0)      Browse Classes      Show all classes      Standard Classes      Junior Squad Level 7/8      Midren enrolled in the Development Squad are encouraged to participate in more than one session a verw with sessions 60mins in duration. All four strokes are reinfou with participants covering distance in every stroke. Individual medley is also introduced The focus within this squad is filtness and tun, but building endurance and speed through refining techniques.                                                                                                    |                                                                                                    |                                                                                                    |                                                                                                    |                                                                   | L<br>At Wollongong | Logged in as: Dana Richard<br>g Campus   Change Locatio |
| Show all classes Junior Squad Level 7/8 Children enrolled in the Development Squad are encouraged to participate in more than one session a week with sessions 60mins in duration. All four strokes are refined with participants covering distance in every stroke. Individual medley is also introduced. The focus within this squad is fitness and fun, but building endurance and speed through refining techniques.                                                                                                    |                                                                                                    |                                                                                                    | Browse C                                                                                                    | lasses                                                            | Sh                 | eopping Cart (0)                                        |
| Standard Classes<br>Junior Squad Level 7/8<br>Children enrolled in the Development Squad are encouraged to participate in more than one<br>session a week with sessions 60mins in duration. All four strokes are refined with participants<br>covering distance in every stroke. Individual medley is also introduced. The focus within this<br>squad is fitness and tin, but budiding endurance and speed through refining techniques.                                                                                                    |                                                                                                    |                                                                                                    |                                                                                                    |                                                                   | Show               | all classes                                             |
| Junior Squad Level 7/8<br>Children enrolled in the Development Squad are encouraged to participate in more than one<br>session a week with sessions 60mins in duration. All four strokes are refined with participants<br>covering distance in every stroke. Individual medley is also introduced The focus within this<br>squad is fitness and fun, but building endurance and speed through refining techniques.                                                                                                    | Standard Clas                                                                                                  | ises                                                                                                    |                                                                                                    |                                                                   |                    |                                                         |
|                                                                                                    | Junior Squad Le<br>Children enrolled in<br>session a week with<br>covering distance in<br>squad is fitness and | evel 7/8<br>the Development Squad are<br>sessions 60mins in duration.<br>every stroke. Individual med<br>fun, but building endurance a | encouraged to participate in r<br>All four strokes are refined w<br>ley is also introduced. The foc<br>and speed through refining te | nore than one<br>vith participants<br>us within this<br>chniques. |                    |                                                         |
| Show classes                                                                                                    | Show class                                                                                                    | ses                                                                                                    |                                                                                                    |                                                                   |                    |                                                         |

6. From here, use the filters down the left side of the page to select the day and time you wish to book. Select **BOOK** on the right side of the page.

|                           | 57 57 53 5                    |                     |                            |                  |                                            |
|---------------------------|-------------------------------|---------------------|----------------------------|------------------|--------------------------------------------|
|                           | UN                            |                     | TIVE                       |                  |                                            |
| G Home                    | 🔓 My Profile                  | Buy Online          | Book Online                | 🗸 Classes        | 🕒 Logou                                    |
|                           |                               |                     |                            | At: Wollongo     | Logged in as: Dana I<br>ng Campus   Change |
|                           |                               |                     |                            | _                | No items in Cart                           |
|                           |                               | Browse Class        | es                         |                  |                                            |
| ilter Results             |                               |                     |                            |                  |                                            |
| lass Level<br>JUNIOR      | Monday 4:30 pm - Junior D     | evelopment Squad L  | 1 - Junior Squad Level 7/8 | - Jasmin P 💷     | C - # 20 2020                              |
| DEVELOPMENT<br>SQUAD L1   | Next Class Time               | Class ID            | Vacancies Avg. Age         | Payment          | Book                                       |
| Apply Filters             | Sep 7 2020 4:30 pm - 5:30 pm  | n 13309             | 4 11 yrs, 11               | I mths 2 Weeks   |                                            |
| tudents                   | Monday 4:30 pm - Junior D     | evelopment Squad L  | 1 - Junior Squad Level 7/8 | - Keiarna R 💷    |                                            |
| ana richards kai richards |                               |                     |                            | Sep 28 2020      | - Dec 19 2020                              |
| tylah richards            | Next Class Time               | Class ID            | Vacancies Avg. Age         | Payment          | Book                                       |
| Apply Filters             | 3ep 26 2020 4.30 pm - 5.30 pm | 13502               | 12                         | 2 WEEKS          |                                            |
| evels<br>⊐Junior Squad    | Tuesday 4:00 pm - Junior E    | evelopment Squad L  | 1 - Junior Squad Level 7/8 | - Keiarna R 💷    | Dec 19 2020                                |
| Level 7/8                 | Next Class Time               | Class ID            | Vacancies Avg. Age         | Payment          | Book                                       |
| Apply Filters             | Sep 29 2020 4:00 pm - 5:00 pm | n 13503             | 12                         | 2 Weeks          |                                            |
| ay<br>Monday              |                               |                     |                            |                  |                                            |
| Tuesday                   | Tuesday 4:30 pm - Junior L    | evelopment Squad L  | 1 - Junior Squad Level 7/8 | Jul 20 2020      | - Sep 26 2020                              |
| Wednesday                 | Next Class Time               | Class ID            | Vacancies Avg. Age         | Payment          | Book                                       |
| Friday                    | Sep 8 2020 4:30 pm - 5:30 pm  | n 13316             | 5 12 yrs, 11               | 1 mths 2 Weeks   |                                            |
| Saturday                  | Turadau 5:00 am Iunias D      |                     | 1 Junior Found Lough 7/8   | Kaiama D 🚳       |                                            |
| Apply Filters             | Tuesday 5:00 pm - Junior E    | evelopment squad L  | 1 - Junior Squad Level 7/8 | Sep 28 2020      | - Dec 19 2020                              |
| acher                     | Next Class Time               | Class ID            | Vacancies Avg. Age         | Payment          | Book                                       |
| JClare M<br>Jasmin P      | Sep 29 2020 5:00 pm - 6:00 pm | n 13504             | 12                         | 2 Weeks          |                                            |
| Kate D                    | Wednesday 4:30 pm luni        | or Development Saur | d I 1 - Junior Squad Lovel | 7/8 - Jasmin P 💷 |                                            |
| Keiarna R                 | Treational 4.50 pm - 50m      | s bevelopment sque  | a cristantor oquad cever   | Jul 20 2020      | - Sep 26 2020                              |
| Apply Filters             | Next Class Time               | Class ID            | Vacancies Avg. Age         | e Payment        | Book                                       |
|                           | Sep 9 2020 4:30 pm - 5:30 pm  | n 13317             | 4 11 vrs. 10               | mths 2 Weeks     |                                            |

7. Select the child you wish to book into this class then click **ADD TO CART**.

## UNIACTIVE

|            | U           | NIA             | CTIV                | E         |
|------------|-------------|-----------------|---------------------|-----------|
| Pro        | ofile       | 🖼 Buy Online    | Book Online         | Ϛ CI      |
|            |             |                 |                     |           |
|            |             | Browse Cl       | asses               |           |
| 1          | Add Student | Booking         |                     | ×         |
| 2          |             | All form fields | are required.       |           |
| -,         | Day         |                 | Sep 29 2020         | fi fi     |
| Па<br>20   | Times       | 5:              | 00 pm - 6:00 pm     | 2         |
|            | Level       | Juni            | or Squad Level 7/8  |           |
| a)<br>Iz   | Туре        | JUNIOR D        | EVELOPMENT SQUAR L1 | 5         |
| . 2        | Payment     |                 | Perpetual           | 2         |
| la         | Book Myself |                 |                     |           |
| 313<br>2 ( | KAI RICHARD | s               |                     | >         |
| la         |             |                 | Cancel Add          | to Cart i |
| las        | s Time      | Class ID        | Vacancies Av        | J. Age P  |

|             | U          | N              | <b>IA</b>            | C7                   | CI.         | 7     | Е           |                       |             |                                         |
|-------------|------------|----------------|----------------------|----------------------|-------------|-------|-------------|-----------------------|-------------|-----------------------------------------|
| My Profil   | e          | 🛒 Bu           | y Online             |                      | Book Online | e     |             | Classes               |             |                                         |
|             |            |                |                      |                      |             |       |             | At: Wo                | longor      | Logged ir<br>ng Campu:<br>ckout: 1 iten |
|             |            |                | Browse C             | lasses               |             |       |             |                       |             |                                         |
| Monday 4:3  | 30 pm - Ji | unior Deve     | lopment Squ          | ad L1 - Ju           | nior Squad  | Leve  | el 7/8 - Ja | asmin P 🕕<br>Jul 20   | 2020        | - Sep 26 :                              |
| Next Class  | 1:20 pm    | 5:20 pm        | Class ID             |                      | vacanci     | es Av | g. Age      | Paymen                |             | Book                                    |
| Monday 4:3  | 30 pm - J  | Cart Up<br>Sho | date Success         | sful<br>ccessfull    | v updated   | *     | 17/8 - K    | eiarna R<br>Sep 28    | 2020 -      | - Dec 19 :                              |
| lext Class  | Time       | Con            | tinue shoppin<br>che | g or proce<br>ckout. | ed to the   |       | g. Age      | Paymen                | t [         | Book                                    |
| Sep 28 2020 | 4:30 pm    |                |                      |                      |             |       |             | 2 Weeks               |             |                                         |
| Fuesday 4:  | 00 pm - J  |                | Continue St          | nopping              | Checkout    |       | ∋I 7/8 - K  | Ceiarna R 💷<br>Sep 28 | )<br>2020 - | - Dec 19 :                              |
| lext Class  | Time       |                | Class ID             |                      | Vacanci     | esAv  | g. Age      | Paymen                | t [         | Book                                    |
| 3ep 29 2020 | 4:00 pm -  | 5:00 pm        | 13503                |                      | 12          |       |             | 2 Weeks               |             |                                         |

8. If you have one child to book, please click on **CHECKOUT.** If you have multiple children, click on **CONTINUE SHOPPING** and repeat the process.

9. Once all of your children have been booked, the following screen will be provided. This page will outline all children booked into the UniActive Swim program. You can also see the start date, the fortnightly amount and the pro rata to be paid. All Swim school payments are paid fortnightly and in advance.

|                                                                                      | ۵                                                                                        | My Profile 😕                                                                                                    | Buy Online                                                                                                    | Bool                                                                                                    | Online                                                                                                 | Classes                                       | B Lo                        | gout  |
|--------------------------------------------------------------------------------------|------------------------------------------------------------------------------------------|----------------------------------------------------------------------------------------------------|----------------------------------------------------------------------------------------------------|----------------------------------------------------------------------------------------------------|----------------------------------------------------------------------------------------------------|-----------------------------------------------|-----------------------------|-------|
|                                                                                      |                                                                                          |                                                                                                    | -                                                                                                    |                                                                                                    |                                                                                                    | AL 316-1                                      | Logged in as: Da            | ina R |
|                                                                                      |                                                                                          |                                                                                                    |                                                                                                    |                                                                                                    |                                                                                                    | AL Wollongo                                   | ong Campus   Char           | nge L |
|                                                                                      |                                                                                          | Continu                                                                                                    | e Shopping                                                                                                    | or Checkout                                                                                                    | below                                                                                                  |                                               |                             |       |
|                                                                                      |                                                                                          |                                                                                                    | Class F                                                                                                    |                                                                                                    |                                                                                                    |                                               |                             |       |
| Day                                                                                  | Times                                                                                    | Level                                                                                                    | Start Date                                                                                                    | Cease Date                                                                                                    | Price                                                                                                  | Fee/Pro Rata                                  | Payment                     |       |
|                                                                                      | RDS                                                                                      |                                                                                                    |                                                                                                    |                                                                                                    |                                                                                                    |                                               |                             |       |
| uesday                                                                               | 5:00 pm - 6:00 pm                                                                        | Junior Squad Level 7/8                                                                                                    | Sep 29 2020                                                                                                    |                                                                                                    | \$28.00 per 2 week                                                                                     | \$56.00                                       | Perpetual 🥥                 |       |
|                                                                                      |                                                                                          |                                                                                                    | Class F                                                                                                    |                                                                                                    |                                                                                                    |                                               |                             |       |
|                                                                                      |                                                                                          | Registration F                                                                                                    | ees :                                                                                                    |                                                                                                    |                                                                                                    |                                               | \$0.00                      |       |
|                                                                                      |                                                                                          | Class Fees/Pro                                                                                                    | Rata :                                                                                                    |                                                                                                    |                                                                                                    |                                               | \$56.00                     |       |
|                                                                                      |                                                                                          | Total Billed To                                                                                                    | oday :                                                                                                    |                                                                                                    |                                                                                                    |                                               | \$56.00                     |       |
|                                                                                      |                                                                                          |                                                                                                    |                                                                                                    |                                                                                                    |                                                                                                    |                                               |                             |       |
|                                                                                      |                                                                                          |                                                                                                    | Delow.                                                                                                    |                                                                                                    |                                                                                                    |                                               |                             |       |
|                                                                                      |                                                                                          |                                                                                                    | 1. MEMBER:                                                                                                    | SHIP                                                                                                    |                                                                                                    |                                               |                             |       |
| Me                                                                                   | embership commen                                                                         | ces on the date stated on                                                                                                    | the membership f                                                                                                    | form; members                                                                                                    | hip is only valid when                                                                                 | payment is receiv                             | ved.                        |       |
|                                                                                      | Payments are mad                                                                         | e in advance via cash upfi                                                                                                    | ront payment or D                                                                                                    | irect Debit agre                                                                                                    | ement. This include                                                                                    | the costs of entry                            | <i>x</i>                    |       |
|                                                                                      |                                                                                          | A RE OD Franklike alegene                                                                                                    |                                                                                                    |                                                                                                    |                                                                                                    | -                                             |                             |       |
|                                                                                      |                                                                                          | A 30.00 ree will be charge                                                                                                    | d to replace mem                                                                                                    | bership cards t                                                                                                    | hat are lost or stolen                                                                                 | -                                             | -                           |       |
|                                                                                      |                                                                                          | A 33.00 lee will be charge                                                                                                    | d to replace mem<br>I Agree                                                                                                    | bership cards t                                                                                                    | hat are lost or stolen.                                                                                |                                               | -                           |       |
|                                                                                      |                                                                                          | UniActive                                                                                                    | d to replace mem<br>I Agree<br>Swim School Dire                                                                                                    | bership cards t                                                                                                    | hat are lost or stolen.<br>ment                                                                        | -                                             | ·<br>•                      |       |
|                                                                                      |                                                                                          | UniActive                                                                                                    | d to replace mem<br>I Agree<br>Swim School Dire                                                                                                    | bership cards t                                                                                                    | hat are lost or stolen.<br>nent                                                                        |                                               | •                           |       |
| TERMS                                                                                |                                                                                          | UniActive<br>S These terms and conditi<br>Pulse Limited, Building 12                                                                                      | d to replace mem<br>I Agree<br>Swim School Dire<br>ons relate to the o<br>Northfields Aven                                                           | bership cards t<br>control to the terrol<br>control to the terrol to the terrol<br>control to the terrol<br>control to the terrol<br>control to the terrol<br>control to the terrol<br>control to the terrol<br>control to the terrol<br>control to the | nat are lost or stolen<br>ment<br>of UniActive,<br>of Wollongong NSW                                   | which is owned ar<br>2522.                    | nd run by                   |       |
| TERMS                                                                                | S AND CONDITION<br>UOW<br>e is a wholly owned                                            | UniActive<br>S These terms and conditi<br>Pulse Limited, Building 12<br>and controlled entity of U                                                        | d to replace mem<br>I Agree<br>Swim School Dire<br>ons relate to the 6<br>Northfields Aven<br>OW Pulse Ltd, Bu                                       | bership cards t<br>c<br>act Debit Enrolr<br>operation and fi<br>ue, University of<br>illding 11 Unive                                                                                                    | nat are lost or stolen<br>ment<br>unction of UniActive,<br>of Wollongong NSW<br>rsity of Wollongong 1  | which is owned ar<br>2522.<br>ISW 2522, ABN 2 | nd run by<br>8 915 832      |       |
| TERMS                                                                                | S AND CONDITION<br>UOW<br>e is a wholly owned                                            | UniActive<br>S These terms and conditi<br>Pulse Limited, Building 12<br>and controlled entity of U                                                        | I Agree<br>Swim School Dir<br>ons relate to the o<br>8 Northfields Aven<br>OW Pulse Ltd, Bu<br>337.                                                  | bership cards t<br>act Debit Enrolr<br>operation and fi<br>ue, University (<br>ilding 11 Unive                                                                                                    | nat are lost or stolen<br>ment<br>anction of UniActive,<br>of Wollongong NSW<br>rsity of Wollongong 1  | which is owned ar<br>2522.<br>ISW 2522, ABN 2 | nd run by<br>8 915 832      |       |
| TERMS                                                                                | S AND CONDITION<br>UOW<br>e is a wholly owned                                            | UniActive<br>UniActive<br>S These terms and conditi<br>Pulse Limited, Building 12<br>and controlled entity of U                                           | I Agree<br>Swim School Dir<br>ons relate to the o<br>Northfields Aver<br>OW Pulse Ltd, Bu<br>337.                                                    | bership cards t<br>c<br>c<br>c Debit Enrole<br>operation and fi<br>ue, University of<br>illding 11 University<br>RS                                                                                                    | nat are lost or stolen<br>ment<br>unction of UniActive.<br>of Wollongong NSW<br>rsity of Wollongong !  | which is owned ar<br>2522.<br>ISW 2522, ABN 2 | nd run by<br>8 915 832      |       |
| TERMS                                                                                | s AND CONDITION<br>UOW<br>e is a wholy owned                                             | UniActive<br>UniActive<br>S These terms and conditi<br>Pulse Limited, Building 1<br>and controlled entity of U                                            | I Agree<br>Swim School Dir<br>ons relate to the c<br>8 Northfields Aver<br>OW Pulse Ltd, Bu<br>337.<br>1. MEMBE                                      | bership cards ti<br>control of the sector of the sector of th                                                                                                    | hat are lost or stolen<br>ment<br>unction of UniActive,<br>of Wollongong NSW<br>rsity of Wollongong I  | which is owned ar<br>2522.<br>ISW 2522, ABN 2 | nd run by<br>8 915 832      |       |
| TERMS                                                                                | 6 AND CONDITION<br>UOW<br>e is a wholly owned                                            | UniActive<br>UniActive<br>S These terms and condition<br>Pulse Limited, Building 11<br>and controlled entity of U                                         | d to replace mem<br>I Agree<br>Swim School Dir<br>ons relate to the d<br>8 Northfields Aver<br>OW Pulse Ltd. Bu<br>337.<br>1. MEMBE<br>I Agree       | act Debit Enroli<br>peration and fi<br>use, University (<br>ilding 11 Univer<br>RS                                                                                                    | hat are lost or stolen<br>ment<br>unction of UniActive,<br>of Wollongong NSW<br>rsity of Wollongong I  | which is owned ar<br>2522.<br>ISW 2622, ABN 2 | nd run by<br>8 015 832      |       |
| TERMS<br>UniActive                                                                   | S AND CONDITION<br>UOW<br>e is a wholly owned<br>ment method for                         | UniActive<br>UniActive<br>S These terms and condition<br>Pulse Limited, Building 11<br>and controlled entity of U<br>this payment and ong                 | I to replace mem<br>I Agree<br>Swim School Din<br>ons relate to the c<br>Northfields Aven<br>OW Pulse Ltd, Bu<br>337.<br>1. MEMBE<br>I Agree<br>Ding | act Debit Enroli<br>act Debit Enroli<br>opperation and fi<br>use, University (<br>ilding 11 Univer<br>RS                                                                                                    | nat are lost or stolen<br>ment<br>unction of UniActive,<br>of Wollongong NSW<br>rsity of Wollongong I  | which is owned ar<br>2622.<br>ISW 2622. ABN 2 | nd run by<br>8 015 832      |       |
| TERMS<br>UniActive<br>elect pay:<br>syments                                          | S AND CONDITION<br>UOW<br>e is a wholly owned<br>ment method for                         | UniActive<br>UniActive<br>S These terms and condit<br>Pulse Limited, Building 11<br>and controlled entity of U                                            | I to replace mem<br>I Agree<br>Swim School Din<br>ons relate to the<br>3 Northfields Awer<br>OW Pulse Ltd. Bu<br>337.<br>1. MEMBE<br>I Agree<br>Ding | bership cards t                                                                                                    | hat are lost or stolen<br>ment<br>unction of UniActive,<br>of Wellongong MSW                           | which is owned ar<br>2522.<br>ISW 2522, ABN 2 | r<br>hd run by<br>8 015 832 |       |
| TERMS<br>UniActive<br>UniActive<br>symmets<br>Credit Car                             | S AND CONDITION<br>UOW<br>ment method for<br>and OE                                      | UniActive<br>UniActive<br>S These terms and condit<br>Pulse Limited, Building 11<br>and controlled entity of U<br>this payment and ong<br>Bank Account    | I to replace mem<br>I Agree<br>Swim School Din<br>ons relate to the<br>Northfields Aven<br>Northfields Aven<br>S37.<br>1. MEMBE<br>I Agree<br>Ding   | bership cards t                                                                                                    | hat are lost or stolen<br>ment<br>unction of UniActive,<br>of Wellongong NSW<br>raity of Wellongong !  | which is owned ar<br>2622.<br>ISW 2622. ABN 2 | nd run by<br>8 915 832      |       |
| TERMS<br>UniActive<br>elect pays<br>syments<br>© Credit Care                         | s AND CONDITION<br>UOW<br>e is a wholly owned<br>ment method for<br>ard O E<br>d Details | UniActive<br>UniActive<br>S These terms and condit<br>Pulse Limited, Building 12<br>and controlled entity of U<br>this payment and ong<br>Sank Account    | d to replace mem<br>I Agree<br>Swim School Din<br>ons relate to the<br>Northfields Aver<br>OW Pulse Ltd, Bu<br>337.<br>1. MEMBE<br>I Agree           | bership cards ti<br>control to the second second secon                                                                                                    | hat are lost or stolen<br>nent<br>aretion of UniAntivie<br>of Wollongong NSW<br>stilly of Wollongong 1 | which is owned ar<br>2822.<br>ISW 2622, ABN 2 | nd run by<br>8 015 832      |       |
| TERMS<br>UniActive<br>elect pays<br>syments<br>© Credit Caro<br>edit Caro N          | AND CONDITION<br>UOW<br>e is a wholly owned<br>ment method for<br>and O E<br>d Details   | UniActive<br>UniActive<br>S These terms and condition<br>Pulse Limited, Building 11<br>and controlled entity of U<br>this payment and ong<br>Bank Account | I to replace mem<br>I Agree<br>Swim School Din<br>ons relate to the<br>Northfields Aver<br>OW Pulse Ltd, Bu<br>337.<br>1. MEMBE<br>I Agree<br>Ding   | bership cards ti<br>control of the second second secon                                                                                                    | hat are lost or stolen<br>ment<br>unction of UniActive,<br>If Wollongong NSW<br>skity of Wollongong I  | which is owned ar<br>2622<br>ISW 2622, ABN 2  | nd run by<br>8 015 832      |       |
| TERMS<br>UniActive<br>elect pay<br>syments<br>Credit Carr<br>edit Card N<br>me On Ca | s AND CONDITION<br>UOW<br>ment method for<br>and OE<br>d Details                         | UniActive<br>UniActive<br>S These terms and condit<br>Pulse Limited, Building 12<br>and controlled entity of U<br>this payment and ong<br>Bank Account    | I do replace mem<br>I Agree<br>Swim School Din<br>ons relate to the<br>5 Northfields Aven<br>OW Pulse Ltd, Bu<br>337.<br>1. MEMBE<br>I Agree<br>oing | bership cards ti<br>cards ti<br>cards to be the theory of the theory of the                                                                                                    | hat are lost or stolen<br>ment<br>unction of UniActive,<br>of Wollongong NSW                           | which is owned ar<br>2522.<br>ISW 2622, ABN 2 | nd run by<br>8 015 832      |       |

UNIACTIVE

10. Read the Membership and Direct Debit agreements and tick the "I Agree" boxes. You will then need to select your payment method and enter your payment details. Once complete click on **CONFIRM AND PAY**.

You will receive a confirmation email once the payment has been processed. Please be aware that booking additional siblings or anyone new to our program will require a **FREE assessment** prior to enrolment.

Alternatively, if they have just turned 3 years of age they will be a Tadpole (beginner). Please contact Swim School Reception to add this level to your parent portal and allow an online booking.

Thank you for using this non-contact process to secure your bookings.

Other functions of our online portal include:

- > Cancel a lesson (within 2 hrs of the commencement if unwell).
- Re-book this as make-up (one per month).
- View upcoming term schedules.
- > Book and pay for an additional lesson in the current term.
- Change your contact details.
- Book a swim school assessment (great for siblings or returning customers after a 12 month break to ensure the correct level is assessed for re-booking).

UNIACTIVE

If you would like to use your Active Kids voucher, you will still need to make first payment online. You can submit your Voucher for your child to the <u>pulse-swimschool@uow.edu.au</u> and this will offset and provide a \$100 credit for their booking.

All credits will be used first before taking money via Direct Debit.

Please contact us on (02) 42214194 for any further assistance.